# I. Repérage

## Partie théorique : repérage

On rappelle que, dans un repère, les coordonnées d'un point est de la forme (  $\mathcal{X}$  ;  $\mathcal{Y}$  ) où  $\mathcal{X}$  est l'abscisse

du point (horizontal) et  $\mathcal Y$  l'ordonnée du point (vertical).

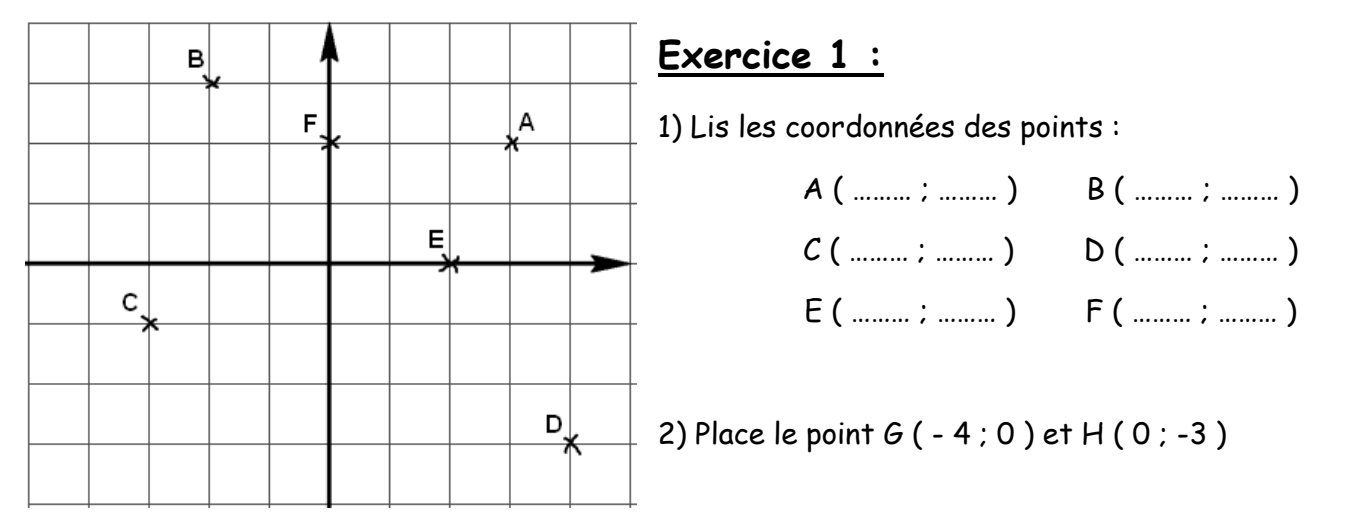

Partie pratique : avec scratch

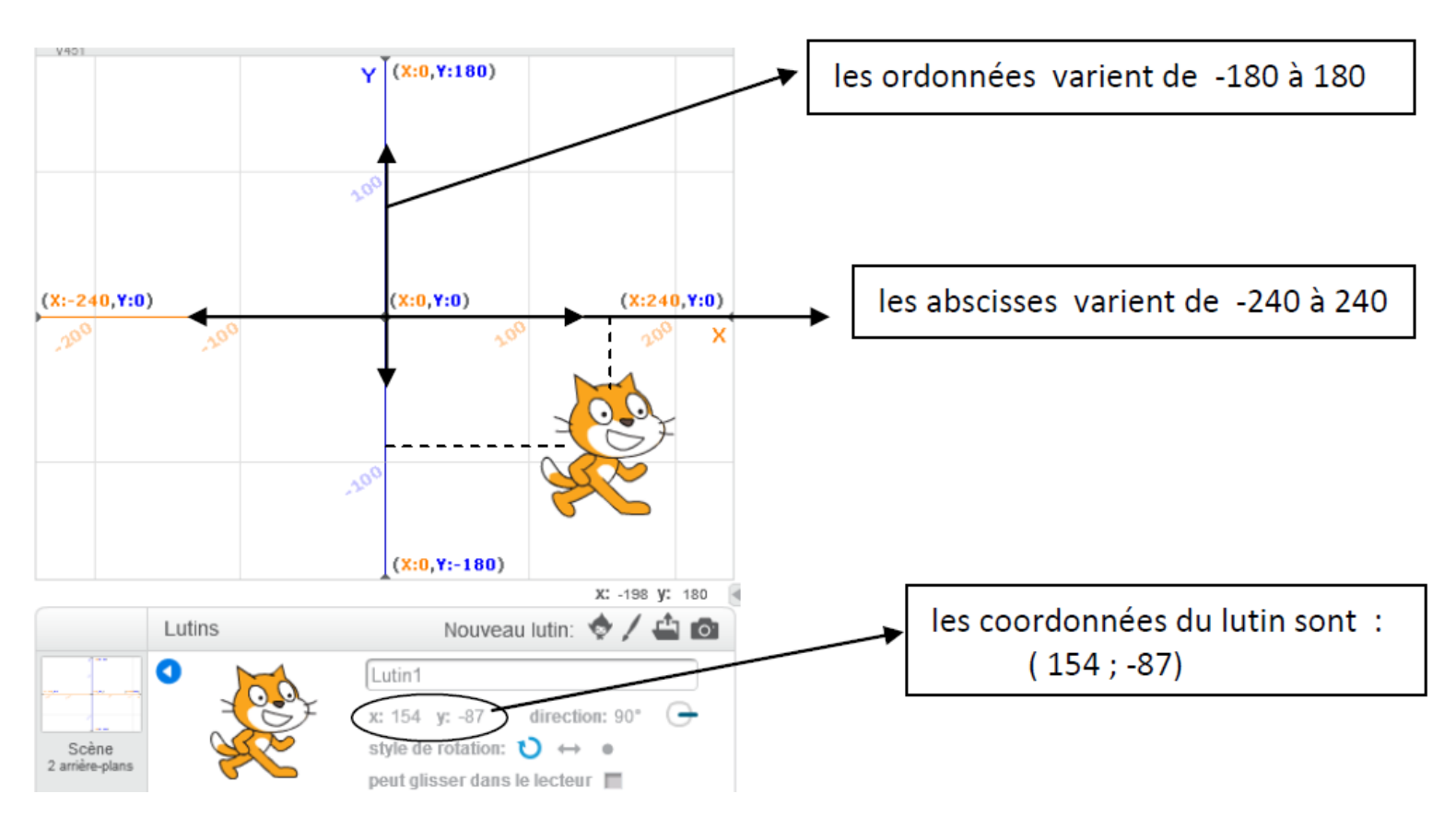

**Exercice 2**: Ouvre Scratch 2 qui se trouve dans DEMARRER / PROGRAMMES / Mathématiques.

1) Le but de cet exercice est de tracer une lettre en se servant des coordonnées de points.

Recopie le programme ci-dessous.

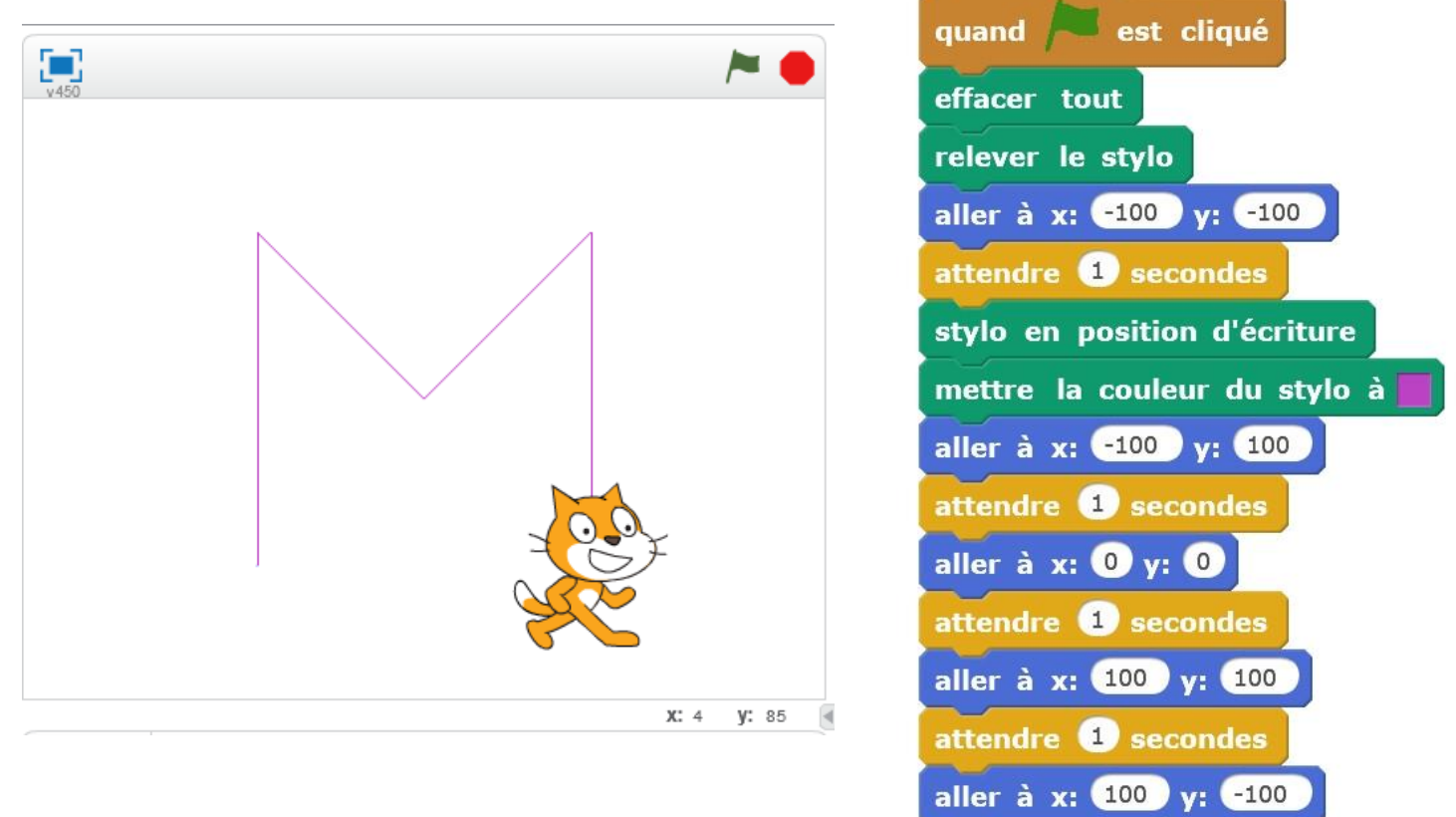

2) Modifie le programme ci-contre pour tracer la lettre Z puis la lettre de ton choix.

Tu peux te servir de la fiche distribuée pour tracer ta lettre.

## II. Mouvements

## Partie théorique : déplacement

Nous allons à présent étudier le déplacement en utilisant les mouvements de Screation .

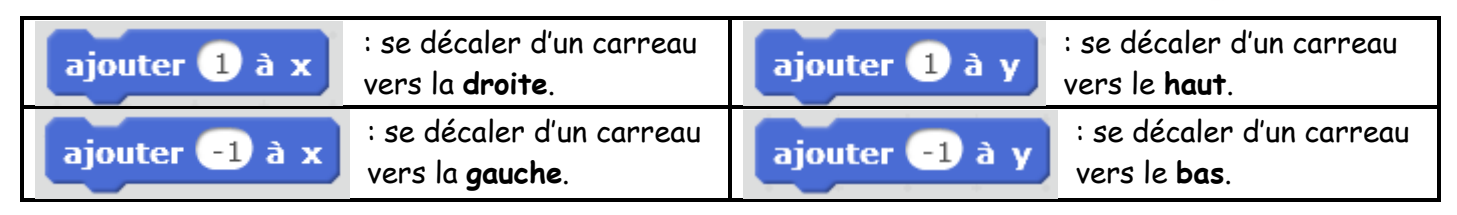

Le déplacement de **D** vers **C** peut être modélisé par le script suivant :

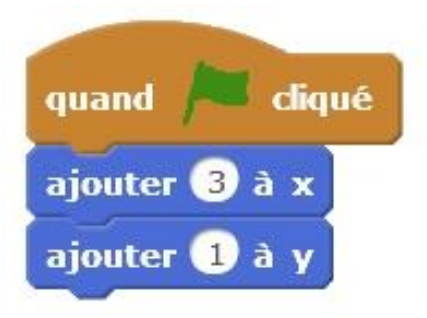

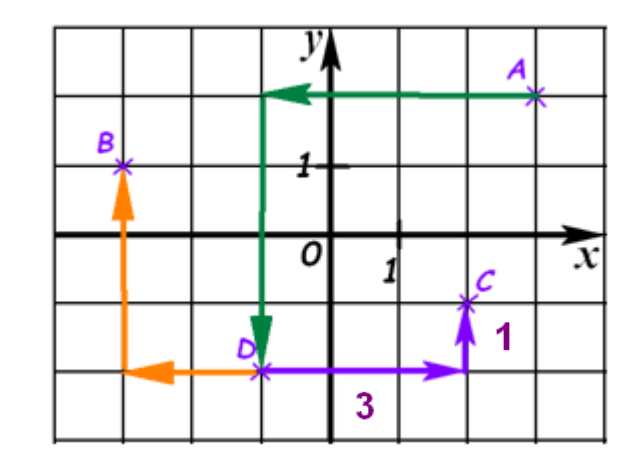

## Exercice 3 :

Complète le script suivant qui permettra de Complète le script suivant qui permettra de déplacer le point **A** vers le point **D**. déplacer le point **D** vers le point **B**.

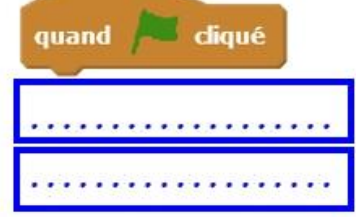

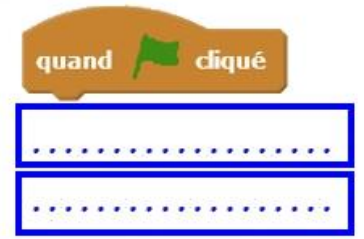

#### • Partie pratique : avec scratch

Exercice 4 : Ouvre Scratch 2 qui se trouve dans DEMARRER / PROGRAMMES / Mathématiques.

Ouvre le fichier Exerice\_1.sb2 dans Perso/Devoir/Gregory MALLET/AP Scratch 1.

L'arrière-plan est constitué de points espacés de **40** unités.

Dans cette position, le singe a pour coordonnées

( - 120 ; - 80).

Le but du jeu est de positionner le singe sur les bananes.

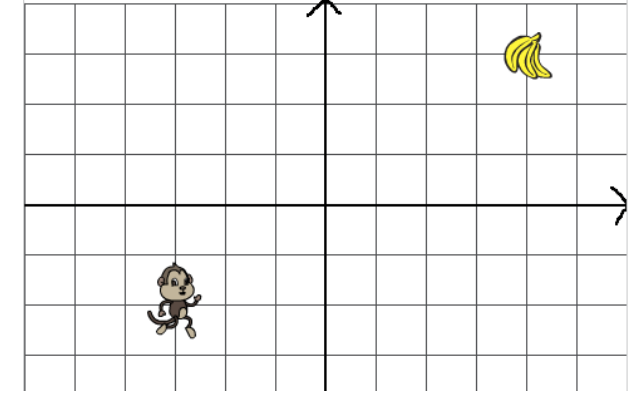

Complète le programme afin que le singe soit positionné sur les bananes.

#### **Exercice 5**: Ouvre le fichier Exerice\_2.sb2

Complète le programme afin que singe ramasse ses 3 bananes.

**Exercice 6**: Ouvre le fichier **Exerice\_3.sb2** 

Nous allons nous même faire déplacer le singe avec les flèches du clavier

Complète le programme et déplace le singe afin qu'il ramasse ses 10 bananes.

#### Exercice 7 : Jeu BONUS

Fais FICHIER - Nouveau. Nous allons créer une piste de course comme ci-dessous.

- **Etape 1 :** Crée l'arrière-plan
- Etape 2 : Trace le parcours
- Etape 3 : Intègre un lutin de ton choix
- **Etape 4 :** Programme le lutin avec les flèches
- Etape 5 : Joue

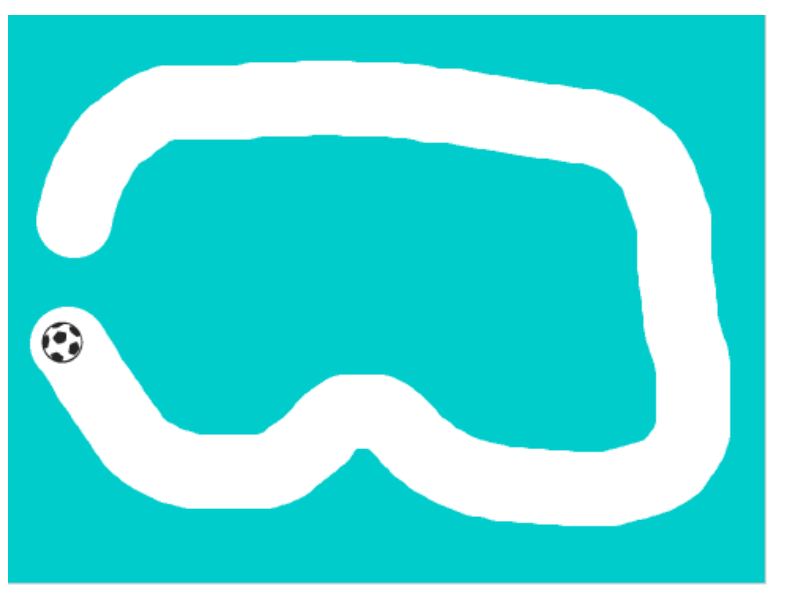

Amélioration 1 : Programme le lutin pour que quand il sort de la piste il revienne au départ

**Amélioration 2** : Programme un jeu multijoueur.

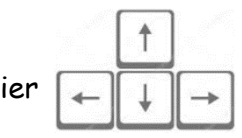